# Kopiranje više radnih naloga na jedan izlazni račun

Zadnje ažurirano07/09/2023 12:32 pm CEST

Na jedan izlazni račun možemo kopirati više radnih naloga.

# 1

Unutar izbornika radnih naloga kliknemo na masovne obrade.

| Radni nalozi |        |                  |                |                       |        |  |  |  |
|--------------|--------|------------------|----------------|-----------------------|--------|--|--|--|
| × Zatvori    | Redovi | Redovi normativa | Masovne obrade |                       |        |  |  |  |
| + Novo       | Q      |                  |                | 해 Napredna pretraga 🤿 | Nađi Q |  |  |  |

2 Na drugom koraku odaberemo odgovarajuću opciju Kopiranje u

## izlazni račun.

# 3

Nastavimo klikom na **Naprijed** i označimo radne naloge koje želimo kopirati u izlazni račun.

### Radni nalozi

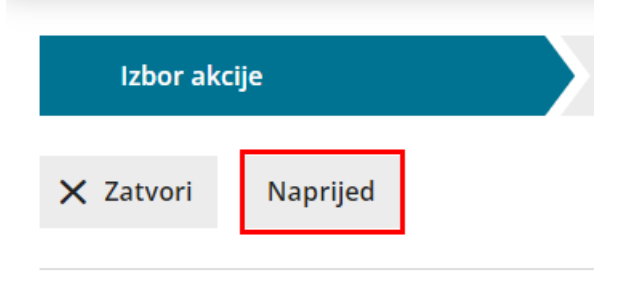

### Odabir akcije

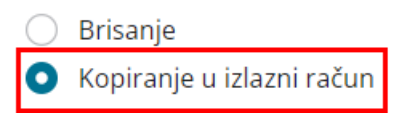

4 Na sljedećem koraku pregledamo retke i nastavimo klikom na Naprijed.

5 Zatim još odaberemo opciju **izbora cijena.** One se mogu prepisati iz cjenika ili iz radnog naloga. Ukoliko smo izlazni račun za navedenog klijenta već kreirali i pripremili ga u predložak, mogli bismo označene radne naloge pripojiti računu odabirom polja **dodati na račun**.

| Radni nalozi - Kopiranje u izlazni račun                                           |                |                          |                           |                    |  |  |  |  |
|------------------------------------------------------------------------------------|----------------|--------------------------|---------------------------|--------------------|--|--|--|--|
| ✓ Izbor akcije                                                                     | V Izbor redaka | Pregled Izabranih redaka | ✓ Unos podataka i potvrda | Izvođenje i poruka |  |  |  |  |
| X Laton                                                                            |                |                          |                           |                    |  |  |  |  |
| Obrađenih:                                                                         | 1              |                          |                           |                    |  |  |  |  |
| Neispravnih:                                                                       | 0              |                          |                           |                    |  |  |  |  |
| Neobrađenih:                                                                       | 0              |                          |                           |                    |  |  |  |  |
| Obavještenje                                                                       |                | 1                        |                           |                    |  |  |  |  |
| Iz ranih naloga (2023-1) Pripremljen je izlazni račun Za stranku Dizajn Vin d.o.g. |                |                          |                           |                    |  |  |  |  |

6 Postupak završimo klikom na **Naprijed**. Tu još provjerimo izvještaj i

preko izbornika izlaznih računa njegov predložak.